מעודכן ליולי 2014 © כל הזכויות שמורות לתחום היעץ, אוניברסיטת חיפה, הספרייה

# מדריך ליצירת דף פרופיל אישי Google Scholar-ב

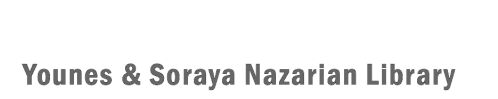

University of Haifa

ספריית יונס וסוראיה נזריאן אוניברסיטת חיפה

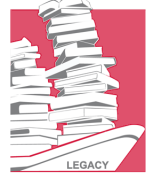

## תוכן העניינים

| 2 | <u>Google Scholar מידע כללי אודות</u> |
|---|---------------------------------------|
| 3 | <u>דף פרופיל אישי (עבור חוקרים)</u>   |

## Google Scholar מידע כללי אודות

## מהו Google Scholar מהו

זהו מנוע חיפוש המאפשר חיפוש אחר חומרים אקדמיים. תוצאותיו של כל חיפוש כוללות מידע ביבליוגראפי כגון: כותר, שמות המחברים ומקור הפרסום (שם הספר, כתב העת וכו׳).

## מהם מקורות המידע המכוסים ב- Google Scholar?

Google Scholar מכסה ספרים, תזות, מאמרים ברי-שיפוט (Peer-reviewed), תקצירים וספרות אקדמית אחרת.

## כיצד ניתן להגיע ל-Google Scholar?

בשורת הכתובת יש להקליד: <u>http://scholar.google.com</u>/

שימו לב!

Google Scholar מכיל מקורות מידע באנגלית ובשפות זרות אחרות ולכן, מומלץ לערוך את החיפוש בו בשפה האנגלית. ניתן לערוך חיפוש גם בעברית, אך אז מתקבלים חומרים מעטים יחסית.

 $\square$ 

)

## דף פרופיל אישי (עבור חוקרים)

אם מבקשים לקבל מידע אודות חוקר ספציפי, ניתן להגיע לדף שלו באמצעות הקלדת שמו בתיבת החיפוש, לדוגמא :

| Google | AB Bakker | • | Q |  |
|--------|-----------|---|---|--|
| 0      |           |   |   |  |

<u>AB Bakker</u> או, מתוך מאמר רלוונטי, במידה ושם המחבר מופיע בצירוף של קו תחתון, לדוגמא:

הפרופיל עשוי לכלול את שמו של החוקר, תחומי עניין שלו, תמונה, קישור לדף המרצה שלו, רשימת פרסומים (כולל מספרי ציטוטים ואינדקסים שונים), ועוד

שימו לב! הפרופיל אינו נבנה באופן אוטומטי, אלא באופן עצמאי על ידי החוקר.

#### בניית פרופיל

: אל מנת לבנות פרופיל חדש Get my own profile מל מנת לבנות פרופיל חדש

|           | Arn<br>Profes<br>Work e<br>model<br>Verifie<br>Homep | old B.<br>sor of Wor<br>engagemen<br>d email at<br>bage | Bakker<br>k and Organiz<br>nt - burnout - c<br>fsw.eur.nl | ational I<br>rossove | Psycholo<br>r - job de | gy<br>emands - resource | model - JD-R |      | Google scholar Search Authors Get my own profile - Help Follow this author |
|-----------|------------------------------------------------------|---------------------------------------------------------|-----------------------------------------------------------|----------------------|------------------------|-------------------------|--------------|------|----------------------------------------------------------------------------|
| Cit       | ation in                                             | dices                                                   | 2617                                                      |                      |                        | Citations to my articl  | es _         |      | Follow new articles<br>Follow new citations                                |
|           | All                                                  | Since 2007                                              | 3017                                                      |                      |                        |                         |              |      |                                                                            |
| Citations | 14434                                                | 12405                                                   |                                                           |                      |                        |                         |              | _    | Co-authors                                                                 |
| h-index   | 59                                                   | 56                                                      | 0                                                         |                      |                        |                         |              |      | No on authors                                                              |
| i10-index | 133                                                  | 127                                                     |                                                           | 2001                 | 2003                   | 2006                    | 2009         | 2012 | No co-autions                                                              |

- נ). ראשית, יש לפתוח חשבון בגוגל, או להתחבר לחשבון, במידה וקיים (Gmail).
  - : לאחר ביצוע ההרשמה, יש למלא את הפרטים הרלוונטיים (2

| Name:*                                                                                                    | <b>שם החוקר</b><br>ברגרת המחדל היא                                                     |
|----------------------------------------------------------------------------------------------------|----------------------------------------------------------------------------------------|
| <b>-</b>                                                                                                    | שם המשתמש המופיע                                                                       |
| Affiliation:                                                                                                 | בחשבון הגוגל, אד                                                                       |
| For example: Professor of Computer Science, Stanford University                                              | ניתן כשנותה.                                                                           |
|                                                                                                    | שיוד מוסדי                                                                             |
| mail for verification:                                                                                       | המוסד אליו משתייד                                                                      |
| Jse an email address at your institution. For example: yourname@mit.edu                                      | החוקר/ בו הוא                                                                          |
| L                                                                                                    | מועסק. לדוגמא :                                                                        |
|                                                                                                    | Professor of                                                                           |
|                                                                                                    | Sociology,                                                                             |
| Areas of Interest.<br>For example: Artificial Intelligence, Conservation Riology, Pricing Theory             |                                                                                        |
| For example: Artificial Intelligence, Conservation Biology, Pricing Theory                                   | University of Haifa                                                                    |
| For example: Artificial Intelligence, Conservation Biology, Pricing Theory                                   | University of Haifa                                                                    |
| For example: Artificial Intelligence, Conservation Biology, Pricing Theory                                   | University of Haifa                                                                    |
| Next step אלמוע עניין אלמוע לעבור לשלב Next step                                                             | University of Haifa<br>יוא <i>ייל</i> לאישור<br>י כתובת דואייל של תו                   |
| Next step אלמוע עניין<br>אל מנת לעבור לשלב<br>Next step אל מנת לעבור לשלב<br>Next step אלחוץ על<br>Next step | University of Haifa<br>י <b>וא״ל לאישור</b><br>י כתובת דוא״ל של<br>זמעסיק. לדוגמא : לד |

בשלב השני, יש לבחור את המאמרים המבוקשים, על ידי הקלדת שם המחבר ולחיצה על Search article groups.

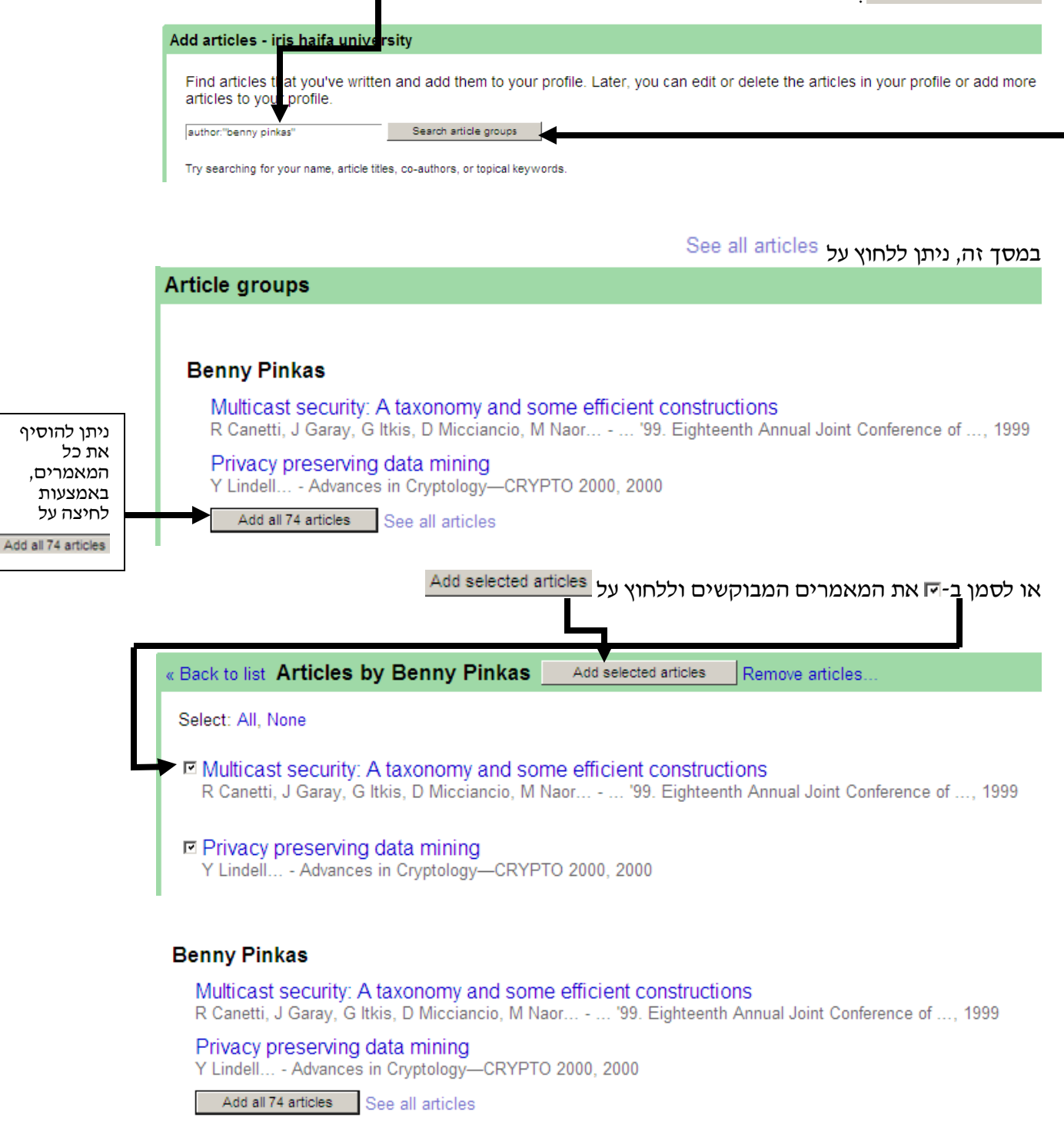

## עדכון הפרופיל

בשלב הבא ניתן לבחור את אופן העדכון של הפרופיל:

| באמצעות<br>סימוו                                             |                                                                                                    |                                                                                                    |                                                        |
|--------------------------------------------------------------|----------------------------------------------------------------------------------------------------|----------------------------------------------------------------------------------------------------|--------------------------------------------------------|
| סיביון<br>האפשרות הזו                                        | Profile updates                                                                                                    |                                                                                                    |                                                        |
| ב- €, רשימת<br>המאמרים<br>תתעדכן<br>בפרופיל באופן<br>אוטומטי | <ul> <li>We'll use a statistical authorship model to identify new<br/>in your profile or identify duplicate article entries, whicl<br/>Automatically update the list of articles in my profile</li> <li>Don't automatically update my profile. Send me em</li> </ul> | articles that you write. We may also update bibliographic in<br>to could be merged or deleted. How would you like to handle<br>(recommended)<br>tail to review and confirm updates.                                                               | formation for articles these changes?                  |
|                                                              | ' ↑                                                                                                    | <u> </u>                                                                                                    |                                                        |
|                                                              |                                                                                                    | צעות סימון האפשרות הזו ב- ₪,<br>יפיל לא יתעדכן אוטומטית, אלא<br>לח הודעת דואי <i>יי</i> ל והמחבר יצטרך<br>ר את העדכונים באופן ידני.                                                                                                    | באמ<br>הפרו<br>תישי<br>לאש                             |
|                                                              | מידע הביבליוגרפי אודותיהם, ולמזג                                                                                                    | ף או להסיר מאמרים בודדים, לעדכן את ה<br>ולות.                                                                                                    | ניתן להוסין<br>רשומות כפ                               |
|                                                              | Go                                                                                                    | to my profile אות בפרופיל, יש ללחוץ על                                                                                                    | על מנת לצנ                                             |
|                                                              | You can also add and remove individual articles, update their<br>automatic updates will preserve your edits and will not overrid<br>We'll collect and display citations to your articles from all of Go                                                              | bibliographic data, and merge duplicate records. Rest assistent<br>them.<br>Hogle Scholar. The citations will update automatically to refi                                                                                                    | ured, our<br>ect changes in                            |
|                                                              | your profile and in Google Scholar.                                                                                                    |                                                                                                    |                                                        |
|                                                              | Go to my profile                                                                                                    | I                                                                                                    |                                                        |
|                                                              | אמצעות לחיצה על <sup>Edit</sup> במקומות<br>על ידי לחיצה על Add homepage ולבצע<br>בחירה באפשרות הרצויה :<br>Unknown at<br>Change photo<br>Change photo<br>Citation i<br>Di change photo                                                                               | ותן לבצע שינויים, או לערוך את הפרופיל, ו.<br>ז.<br>ר להוסיף קישור לדף אינטרנט של המרצה<br>ר להוסיף קישור לדף אינטרנט של המרצה<br>שימת המאמרים, באמצעות לחיצה על יו יו<br>שימת המאמרים, באמצעות לחיצה על יו<br>ווווווווווווווווווווווווווווווווווו | במסך זה ני<br>הרלוונטייכ<br>כמו כן, נית<br>שינויים ברי |
|                                                              | Actions                                                                                                    |                                                                                                    |                                                        |

#### הפיכת הפרופיל לפומבי

לאחר ביצוע כל השינויים הנדרשים, ניתן להפוך את הפרופיל לפומבי באמצעות לחיצה על Make my profile public

|            |                                   | 1                       | our profile is                                          | private and  | won't appear in search results. ( <u>Make my profile public</u> - <u>Preview pub</u> | ic version)                                                               |
|------------|-----------------------------------|-------------------------|---------------------------------------------------------|--------------|--------------------------------------------------------------------------------------|---------------------------------------------------------------------------|
|            | Yaa                               | z -                     | Univer                                                  | sity of      | Haifa Library Edit                                                                   | Google scholar                                                            |
| X          |                                   | wn a<br>wn ir<br>rified | ffiliation edit<br>iterests edit<br><b>d email</b> edit | ,            |                                                                                      | Search Authors                                                            |
| Change pho | <sup>to</sup> My pro              | file i                  | s private Edit                                          | Add homepage |                                                                                      | My Citations - Help                                                       |
|            | <b>C</b> 14                       |                         |                                                         |              |                                                                                      | Co-authors                                                                |
|            | Cita                              | rion                    | Inducae                                                 |              | L ITATIONE TO MV ARTICIOE                                                            |                                                                           |
|            |                                   |                         | 0: 0007                                                 |              | citations to my articles                                                             | No co-authors                                                             |
|            |                                   | All                     | Since 2007                                              |              | citations to my articles                                                             | No co-authors                                                             |
|            | Citations                         | All<br>0                | Since 2007<br>0                                         |              |                                                                                      | No co-authors                                                             |
|            | Citations<br>h-index              | All<br>0<br>0           | Since 2007<br>0<br>0                                    |              | Citations to my anticles                                                             | No co-authors<br>Name<br>Email                                            |
|            | Citations<br>h-index<br>i10-index | All<br>0<br>0           | Since 2007<br>0<br>0<br>0                               |              |                                                                                      | No co-authors                                                             |
| Providence | Citations<br>h-index<br>i10-index | All<br>0<br>0           | Since 2007<br>0<br>0<br>0                               |              |                                                                                      | No co-authors                                                             |
| Actions    | Citations<br>h-index<br>i10-index | All<br>0<br>0           | Since 2007<br>0<br>0<br>0                               |              |                                                                                      | No co-authors                                                             |
| Actions    | Citations<br>h-index<br>i10-index | All<br>0<br>0           | Since 2007<br>0<br>0<br>0                               |              | Cited by Year                                                                        | No co-authors<br>Name<br>Email<br>☐ Inviting co-author<br>Send invitation |

### ״הספריה שלי״ והפרופיל האישי

כל המאמרים הנמצאים בפרופיל האישי של החוקר נשמרים באופן אוטומטי בייספריה שלייי, והם

ָ My Citations יופיעו תחת

בהצלחה! צוות היעץ